# PROCEDIMENTOS PARA A CONFERÊNCIA DA DISPONIBILIDADE FINANCEIRA

A cada fechamento mensal, para a conferência dos saldos da disponibilidade financeira por recurso, podem ser feitas certas checagens, que mostram se os valores estão de acordo tanto nos relatórios orçamentários quanto nos contábeis.

**1°) Ajuste do saldos correntes dos bancos:** no sistema, os lançamentos de controle da disponibilidade financeira são realizados pelo recurso da operação e não pelo recurso da conta bancária envolvida no lançamento. Por exemplo, se um empenho tem o recurso "X", mas é pago por uma conta bancária do recurso "Y", todo o controle da disponibilidade é feito no recurso "X" (que é o recurso da operação de "Empenho"). Desta forma, mesmo a conta bancária pertencendo ao recurso "Y", o saldo corrente do recurso movimentado foi o "X".

Este é o conceito de conta única já adotado por alguns Estados, mas para os que ainda não trabalham desta forma (como é o caso do Rio Grande do Sul), o recurso da conta bancária sempre deve ser igual ao recurso da receita arrecadada e da despesa paga. Mas nem sempre é possível fazer desta forma, então uma mesma conta bancária acaba ficando com vários recursos correntes dentro dela.

Em primeiro lugar, para apurar a situação dos saldos correntes das contas bancárias, deve-se gerar o relatório **"Conta At.Disponivel e Recurso (Mês/Grupo da tela)"**, na "Consulta Saldo Contábil/Corrente". Basta selecionar o ano/mês desejado e gerar o relatório, que mostra as contas bancárias e como estão distribuídos os saldos por recurso.

| erc.      | Ano/Mês       | Conta Co                    | ontábil                            | Descrição                                      | To          | tal Débito | Total               | Crédito     | Saldo Mensal   |
|-----------|---------------|-----------------------------|------------------------------------|------------------------------------------------|-------------|------------|---------------------|-------------|----------------|
| 2013      | 2013/11       | 2319 1.1.1.1.01.01.00.00.00 |                                    | CAIXA PM                                       |             | 507.036,00 |                     | 503.436,00  | 3.600,00       |
|           |               | De                          | evedora                            | Ativo Financeiro - Disponível                  |             | Saldo Acun | ulado d             | o Exercicio | -538.007,15    |
|           |               |                             |                                    |                                                |             | Moviment   | o Mensa             | al S        | aldo Acumulado |
|           | Recurso       |                             |                                    | Destinação                                     |             | Débito C   |                     | édito       | no Exercício   |
| 0001      | Recurso Livre |                             |                                    | 00000 Livre                                    |             | 3.600,00   |                     | 503.436,00  | -537.857,15    |
| 0040      | ASPS          |                             |                                    | 00000 livre                                    |             | 503.436,00 |                     | 0,00        | 0,00           |
|           | T Cor         | ıta At.Disponiv             | el e Recurso                       | (Mês/Grupo da tela)                            |             |            |                     |             |                |
|           | M             | ês: 2013/11                 | Grupo: Ativo I                     | Financeiro - Disponível                        |             |            |                     |             |                |
|           |               | 04.8                        |                                    | Descrição S                                    |             | Mov        | Movimento Até o Mês |             | Soldo Einol    |
|           |               | coulgo                      | 01                                 | Descrição                                      | Saluo Anten | Deved      | or                  | Credor      | Saluo Filiai   |
|           | 1.1           | .1.1.1.01.01.00.00.00       | CAIXA PM (2319)<br>Recurso Princip | )<br>al: 0001                                  | -51.45      | 7,15 517   | .136,00             | 1.003.536,0 | .537.857,15    |
|           |               | 0001.00000                  | Recurso Livre                      |                                                | -48.02      | 1,15 13    | .700,00             | 503.536,0   | 0 -537.857,15  |
|           |               | 0040.00000                  | ASPS                               |                                                | -3.43       | 6,00 503   | .436,00             | 500.000,0   | 00,00          |
|           | 1.1           | .1.1.1.19.02.01.01.00       | BB ECD FNS MO<br>Recurso Princin   | 0V (10629)<br>∋L: 4710                         | 1.11        | 6,15       | 0,00                | 0,0         | 1.116,15       |
|           |               | 4710.00000                  | TETO FINANCEI                      | RO DA VIG. EM SAÚDE - VIG. EM SA               | AÚDE 1.11   | 6,15       | 0,00                | 0,0         | 1.116,15       |
|           | 1:1           | 1.1.1.19.02.01.02.00        | BB CAPS CAPILI<br>Recurso Princip  | É MOV (10622)<br>al : 4986                     | 349.88      | 9,55       | 0,00                | 7.105/      | 8 342.784,37   |
|           |               | 0001.00000                  | Recurso Livre                      |                                                |             | 00,00      | 0,00                | 7.095,1     | 8 -7.095,18    |
|           |               | 2132.00000                  | KRUZE - HABITA                     | IÇÃO URBANIZAÇÃO DE FAVELAS -                  | 060         | 0,00       | 0,00                | 10,0        | 0 -10,00       |
|           |               | 4986.00000                  | ATENÇÃO A SAÚ                      | IDE MENTAL                                     | 349.88      | 9,55       | 0,00                | 0,0         | 0 349.889,55   |
|           | 1.1           | .1.1.1.19.02.01.03.00       | BB FAEC SIA TU<br>Recurso Princip  | BERCULOSE MOV (10606)<br>al: 4790              | 73          | 9,70       | 0,00                | 0,0         | 10 739,70      |
|           |               | 4790.00000                  | CONTROLE DE I                      | ENDEMIAS - ASS. FARMACEUTICA                   | 73          | 9,70       | 0,00                | 0,0         | 10 739,70      |
| tal a déb | ito 1.1       | .1.1.1.19.02.01.04.00       | BB FMS CAMPAN<br>Recurso Princip   | NHA VACIN. MOV (10603)<br>al: 4730             | 50          | 0,30       | 0,00                | 0,0         | 10 500,30      |
|           | 2012          | 4730.00000                  | CAMPANHAS DE                       | VACINAÇÃO - VIG. EM SAUDE                      | 50          | 0,30       | 0,00                | 0,0         | 0 500,30       |
|           | 1.1           | .1.1.1.19.02.01.05.00       | BB ASSIST. FAR<br>Recurso Princip  | M. BÁSICA - HIPERT. DIAB. MOV (1)<br>al : 4770 | 0600) 5.84  | 5,24       | 0,00                | 0,0         | 10 5.845,24    |
|           |               | 4770.00000                  | FARMÁCIA BÁSI                      | CA FIXA E VARIÁVEL - ASS. FARM                 | MAC. 5.84   | 5,24       | 0,00                | 0,0         | 0 5.845,24     |
|           | 1.1           | .1.1.1.19.02.01.06.00       | Banco do Brasil<br>Recurso Princip | - Teste (10646)<br>al: 0001                    | 14.202.27   | 7,38 204   | .961,67             | 136.074,3   | 14.271.164,72  |
|           |               | 0001.00000                  | Recurso Livre                      |                                                |             | 0,00 129   | .610,27             | 58.116,6    | 53 71.493,74   |
|           |               | 0020.00000                  | MDE                                |                                                | 1           | 0,00 34    | .062,75             | 205,6       | 50 33.857,25   |
|           |               | 0031.00000                  | FUNDEB                             |                                                |             | 0,00       | 476,00              | 6.369,0     | 0 -5.893,00    |
|           |               | 0040.00000                  | ASPS                               |                                                | 14.202.27   | 7,38 30    | .936,65             | 51,549,3    | 14.181.664,73  |
|           |               | 1070.00000                  | FUNREBOM                           |                                                | 9           | 0,00 2     | .122,00             | 0,0         | 0 2.122,00     |

Após, para acertar os valores correntes das contas, deve-se utilizar o programa **"Transferências Bancárias"**, sendo que a conta de entrada e saída é a mesma. O que muda é o recurso que vai receber valor e o recurso que vai repassar valor.

#### Exemplo:

Conta Banco do Brasil - Teste (red. 10646) Recurso do cadastro da conta (0001)

Como a conta possui saldo corrente em vários recursos, mas o correto é o "0001", temos que <u>zerar</u> os valores dos outros recursos e repassar o valor total para o recurso "0001".

| Somente Valores      | s C Valor           | res e Disponibilidade | Utiliza o recurso de saída na en | trada dos valores 🛛 🦳 |
|----------------------|---------------------|-----------------------|----------------------------------|-----------------------|
| <u>SAÍDA</u>         | 10646 Banco do      | Brasil - TESTE        |                                  |                       |
|                      | Banco do            | Brasil - Teste        |                                  | 111111902010600       |
| Recurso/De:          | stinação 0001       | 00000                 | Banco/Agência/Conta              | 001 0957 040235940    |
| Recurso/Destinaçã    | <u>o SAÍDA</u> 0020 | 00000                 |                                  |                       |
| ENTRADA              | 10646 Banco do      | Brasil - TESTE        |                                  |                       |
|                      | Banco do            | Brasil - Teste        |                                  | 111111902010600       |
| Recurso/De:          | stinação 0001       | 00000                 | Banco/Agência/Conta              | 001 0957 040235940    |
| ecurso/Destinação El | NTRADA 0001         | 00000                 |                                  |                       |
| Valor                | 33.857,25           |                       | Lançamento                       | 1                     |
| Complemento          | 921 * Saída de      | valores               |                                  |                       |
| Indicação            |                     |                       |                                  |                       |
| Documento            |                     |                       |                                  |                       |
| Observação           |                     |                       |                                  | <u>A</u>              |
|                      |                     |                       |                                  |                       |
| Llouério Supe        | r Heuéria Theme     |                       |                                  |                       |

**Obs.:** Saldo negativo do recurso corrente = entrada na conta Saldo positivo do recurso corrente = saída da conta

**2°) Comparativo do relatório da disponibilidade financeira:** após o zeramento dos recursos correntes, deve-se emitir o **"Relatório – Disponibilidade Financeira por Recurso"**, na "Consulta – Disponibilidade Financeira", e conferir se os saldos financeiros correntes por recurso fecham com os saldos financeiros do cadastro das contas. **Zeramento:** 

| 1.1.1.1.1.19.02.01.04.00 | BB FMS CAMPANHA VACIN. MOV (10603)                                             | 500,30        | 0,00          | 0,00          | 500,30        |
|--------------------------|--------------------------------------------------------------------------------|---------------|---------------|---------------|---------------|
| 4730.00000               | CAMPANHAS DE VACINAÇÃO - VIG. EM SAÚDE                                         | 500,30        | 0,00          | 0,00          | 500,30        |
| .1.1.1.1.19.02.01.05.00  | BB ASSIST. FARM. BÁSICA - HIPERT. DIAB. MOV (10600)<br>Recurso Principal: 4770 | 5.845,24      | 0,00          | 0,00          | 5.845,24      |
| 4770.00000               | FARMÁCIA BÁSICA FIXA E VARIÁVEL - ASS, FARMAC.                                 | 5.845,24      | 0,00          | 0,00          | 5.845,24      |
| .1.1.1.1.19.02.01.06.00  | Banco do Brasil - Teste (10646)<br>Recurso Principal: 0001                     | 14.202.277,38 | 15.003.682,95 | 14.629.772,53 | 14.576.187,80 |
| 0001.00000               | Recurso Livre                                                                  | 0,00          | 14.906.594,25 | 330.406,45    | 14.576.187,80 |
| 0020.00000               | MDE                                                                            | 0,00          | 34.062,75     | 34.062,75     | 0,0           |
| 0031.00000               | FUNDEB                                                                         | 0,00          | 7.366,78      | 7.366,78      | 0,0           |
| 0040.00000               | ASPS                                                                           | 14.202.277,38 | 30.936,65     | 14.233.214,03 | 0,0           |
| 1070.00000               | FUNREBOM                                                                       | 0,00          | 2.122,00      | 2.122,00      | 0,0           |
| 1120.00000               | Auxilios Diversos                                                              | 0,00          | 1.009,00      | 1.009,00      | 0,0           |
| 2010.00000               | MERENDA ESCOLAR - PNAE - PNAP                                                  | 0,00          | 4.000,00      | 4.000,00      | 0,0           |
| 2075.00000               | Fundo Municipal de Iluminação Publica                                          | 0,00          | 4.200,00      | 4.200,00      | 0,0           |
| 2098.00000               | Parque Imperatriz Leopoldina                                                   | 0,00          | 842,00        | 842,00        | 0,0           |
| 2155.00000               | PRO JOVEM ADOLESCENTE - CRAS                                                   | 0,00          | 789,00        | 789,00        | 0,0           |
| 2157.00000               | PRO JOVEM TRABALHADOR                                                          | 0,00          | 525,00        | 525,00        | 0,0           |
| 2187.00000               | MULHERES DA PAZ                                                                | 0,00          | 15,00         | 15,00         | 0,0           |
| 2191.00000               | CENTRO DE REFERENCIA DE ASSIST. SOCIAL - CRAS                                  | 0,00          | 97,52         | 97,52         | 0,0           |
| 2198.00000               | TRENSURB                                                                       | 0,00          | 10.000,00     | 10.000,00     | 0,0           |
| 4001.00000               | OUTRAS RECEITAS MUNICIPAIS PARA SAÚDE                                          | 0,00          | 1.000,00      | 1.000,00      | 0,0           |
| 4930-00000               | INCEN A IMPLANTAÇÃO E/OU ORG. DE POL ESPECÍFICAS                               | 0.00          | 123.00        | 123.00        | 0.00          |

# Conferência:

T Relatório -Disponibilidade Financeira por Recurso

Coluna "Saldo Financeiro" = Coluna "CTA. BANC" do **"Relatório – Disponibilidade Financeira (Rec. Conta)**", também na "Consulta – Disponibilidade Financeira".

| Ven                                                       | ificação da dis              | sponibilidad    | le financeira j                  | por Recurso     | até 2013/11     |                            |            |               |
|-----------------------------------------------------------|------------------------------|-----------------|----------------------------------|-----------------|-----------------|----------------------------|------------|---------------|
|                                                           | Empenhos a Pagar Processados |                 | Empenhos a Pagar Não Processados |                 | 51/107_041/4410 | Disponibilidade Financeira |            |               |
| Recurso/Destinação                                        | Exercício Anteriores         | Exercício Atual | Exercício Anteriores             | Exercício Atual | Depósitos       | Saldo Financeiro           | Realizável | Disponí vel   |
| 4520 - PSF - SAUDE DA FAMILIA - PAB VARIÁVEL              | 24.780,00                    | 0,00            | 187.715,25                       | 0,00            | 0,00            | 283.597,78                 | 0,00       | 71.102,5      |
| 4530 - PACS - AGENTES COM, DE SAUDE - PAB VARIÁVEL        | 0,00                         | 0,00            | 0,00                             | 0,00            | 0,00            | -664.035,13                | 00,0       | -664.035,1    |
| 4540 - SAUDE BUCAL - PAB VARIÁVEL                         | 0,00                         | 0,00            | 17.124,00                        | 00,0            | 0,00            | 82.050,26                  | 0,00       | 64.926,2      |
| 4550 - FATOR INCENTIVO A POVOS INDIGENAS - PAB VARIÁVEL   | 750,00                       | 0,00            | 250,00                           | 00,0            | 0,00            | 2.892,53                   | 0,00       | 1.892,5       |
| 4590 - TETO FINANCEIRO - MÉDIA E ALTA COMPLEXIDADE        | 313.921,43                   | 0,00            | 626.042,15                       | 500,00          | 1.236,55        | 202.352,68                 | 00,0       | -739.347,4    |
| 4620 - SAMU SALVAR - FEDERAL                              | 29.353,11                    | 0,00            | 0,00                             | 00,0            | 15.518,53       | 644,46                     | 00,00      | -44.227,1     |
| 4690 - FUNDO AÇÕES ESTRATEGICAS E COMPENSAÇÃO - FAEC      | 0,00                         | 0,00            | 0,00                             | 00,0            | 0,00            | 85.977,79                  | 0,00       | 85.977,7      |
| 4710 - TETO FINANCEIRO DA VIG. EM SAÚDE - VIG. EM SAÚDE   | 18.294,00                    | 0,00            | 98,422,90                        | 00,0            | 0,00            | 540.126,92                 | 0,00       | 423.410,0     |
| 4720 - FORTALECIMENTO GESTÃO DA VISA (VIGISUS II)         | 0,00                         | 0,00            | 0,00                             | 0,00            | 0,00            | 4.598,30                   | 0,00       | 4,598,3       |
| 4730 - CAMPANHAS DE VACINAÇÃO - VIG. EM SAÚDE             | 0,00                         | 0,00            | 0,00                             | 0,00            | 0,00            | 500,30                     | 0,00       | 500,3         |
| 4740 - INCENTIVO PROG. DST/AIDS - VIG. EM SAÚDE           | 8.780,72                     | 0,00            | 50.625,91                        | 00,0            | 0,00            | 289.721,05                 | 0,00       | 230.314,4     |
| 4760 - PISO ATENÇÃO BÁSICA EM SAÚDE - PAB VISA - VIG. SAÚ | 3.272,00                     | 0,00            | 41.345,88                        | 00,0            | 0,00            | 156.469,36                 | 0,00       | 111.851,4     |
| 4770 - FARMÁCIA BÁSICA FIXA: E VARIÁVEL - ASS. FARMAC.    | 420,00                       | 0,00            | 286.562,30                       | 0,00            | 1.000,00        | 270.525,69                 | 0,00       | -17.456,6     |
| 4790 - CONTROLE DE ENDEMIAS - ASS. FARMACÊUTICA           | 0,00                         | 0,00            | 0,00                             | 0,00            | 0,00            | 739,70                     | 0,00       | 739,7         |
| 4840 - FARMÁCIA POPULAR DO BRASIL                         | 100,00                       | 0,00            | 33.180,00                        | 00,0            | 177,36          | 9.711,12                   | 0,00       | -23.746,2     |
| 4911 - CARTÃO SUS                                         | 0,00                         | 0,00            | 00,0                             | 00,0            | 0,00            | 2,71                       | 0,00       | 2,7           |
| 4930 - INCEN, A IMPLANTAÇÃO E/OU ORG, DE POL ESPECÍFICAS  | 0,00                         | 0,00            | 31,00                            | 00,0            | 0,00            | -1.794.827,07              | 0,00       | -1.794.858,0  |
| 4986 - ATENÇÃO A SAÚDE MENTAL                             | 3.435,89                     | 0,00            | 2.685,14                         | 0,00            | 0,00            | 349.889,55                 | 0,00       | 343.768,5     |
| 8002 - CONTRATOS SEMAE À REPASSAR                         | 0,00                         | 0,00            | 0,00                             | 0,00            | 0,00            | -537.872,53                | 0,00       | -537.872,5    |
| Total                                                     | 23.631.884,36                | 237.981,27      | 21.620.858,97                    | 35.222,00       | 1.444.917,59    | 31,162,770,93              | 251.758,56 | -15.556.334,7 |

**3°) Ajuste contábil da conta 8.2.1.1.1.00.00.00.00:** para verificar se os saldos dos recursos constantes na conta 8.2.1.1.1.00.00.00.00 estão fechando com os saldos do relatório da disponibilidade, deve-se gerar o **"Comparativo Disponibilidade (Recurso Cta Bancária)"**, nos "Balancetes Contábeis".

| Prefeitura Municipal Página 1 de<br>20/12/2013 17:19:<br>Comparativo Disponibilidade (Recurso Cta Bancária) Período de Novembro/20 |       |                                |                        |                              |               |               |                               |  |
|----------------------------------------------------------------------------------------------------|-------|--------------------------------|------------------------|------------------------------|---------------|---------------|-------------------------------|--|
| Cód                                                                                                    | igos  | Recurso                        | Disponivel<br>Corrente | Disponivel Conta<br>Bancária | Comprometido  | A Utilizar    | Diferença<br>(Conta Bancária) |  |
| NULO                                                                                                    | NULO  | SEMIRECURSO                    | 0,00                   | 2.740.270,81                 | 0,00          | 0,00          | 2.740.270,81                  |  |
| 0001                                                                                                    | 00000 | Recurso Livre                  | 8.073.957,69           | 5.983.424,39                 | -8.745.907,57 | 17.827.237,90 | -3.097.905,94                 |  |
| 0020                                                                                                    | 00000 | MDE                            | 923.321,04             | 95.390,47                    | 3.967.716,10  | -3.523.694,58 | -348.631,06                   |  |
| 0031                                                                                                    | 00000 | FUNDEB                         | -774.188,03            | 1.266.424,19                 | 6.122.589,02  | -4.612.047,90 | -244.116,93                   |  |
| 0040                                                                                                    | 00000 | ASPS                           | 1.806.745,11           | 185.876,45                   | 4.775.955,08  | -4.238.155,83 | -351.922,80                   |  |
| 1001                                                                                                    | 00000 | Salario Educação               | 750.078,06             | 750.190,39                   | 281.114,67    | 468.540,77    | 534,96                        |  |
| 1002                                                                                                    | 00000 | Q. Parte Fundo Especial        | 203.817,44             | 203.377,76                   | 45.935,00     | 157.882,44    | -439,68                       |  |
| 1003                                                                                                    | 00000 | FMS/Municipalizacao Solidaria  | 0,00                   | 0,00                         | 0,00          | 0,00          | 0,00                          |  |
| 1004                                                                                                    | 00000 | FMH                            | 38.544,82              | 32.112,32                    | 9.867,77      | 1.326,31      | 20.918,24                     |  |
| 1005                                                                                                    | 00000 | FMAS-Transf.Pessoas e Inst.Pri | 8.247,48               | 8.247,48                     | 0,00          | 8.247,48      | 0,00                          |  |
| 1006                                                                                                    | 00000 | FUMDICA                        | 27.044,21              | 27.044,21                    | 100,00        | 26.944,21     | 0,00                          |  |
| 1007                                                                                                    | 00000 | FNDE - Merenda Escolar         | 442.642,81             | 442.642,81                   | 490.451,86    | -47.809,05    | 0,00                          |  |
| 1009                                                                                                    | 00000 | Transf. de Alta e Media Compl. | 0,00                   | 0,00                         | 0,00          | 0,00          | 0,00                          |  |
| 1010                                                                                                    | 00000 | FUMREBOM                       | 359.367,95             | 359.367,95                   | 71.876,50     | 287.511,28    | -19,83                        |  |
| 1016                                                                                                    | 00000 | Convenio UF/MA                 | 109,64                 | 109,64                       | 0,00          | 109,64        | 0,00                          |  |
| 1022                                                                                                    | 00000 | Rec de Fisc, de Transito       | 418,980,02             | 419 589 50                   | 582,794,18    | 336.014.74    | -499,219,42                   |  |

Se aparecer valor na coluna "Diferença", quer dizer que na conta da disponibilidade alguma movimentação foi feita em um recurso, mas financeiramente ficou em outro. Desta forma, em primeiro lugar, deve-se tentar ajustar o banco, pois as colunas "Disponível Corrente" e "Disponível Conta Bancária" tem que ser iguais (ou caso ocorra diferença entre elas, deve ser o saldo do "Realizável" do recurso). Após, o valor que gerou de diferença deve ser ajustado na conta 8.2.1.1.1.00.00.00.00.00, através do "Lote Contábil".

### Exemplo:

Recurso 1010 - FUNREBOM Valor Financeiro Disponível = R\$ 359.367,95 ( - ) Valor Total Comprometido = R\$ 71.876,50 Saldo Disponível Correto = R\$ 287.491,45 ( - ) Saldo Disponível do Recurso na Conta 8.2.1.1.1 = R\$ 287.511,28 Diferença a ajustar = (R\$ 19,83)

### Ajuste:

| Lote Con      | tábil - It | ens [2013 52]                                                 |                    |               |
|---------------|------------|---------------------------------------------------------------|--------------------|---------------|
| N°            |            | Conta Contábil                                                | Tipo               | Valor         |
| 争1            | 53489      | 82111000000000 📰 🛄 DISPONIBILIDADE POR DESTINAÇÃO DE RECURSOS | 🔎 Débito 🤇 Crédito | 19,83         |
| Recurso       | 1010       | FUNREBOM                                                      |                    |               |
| Destinação    | 00000      | Livre                                                         |                    |               |
| Inscrição     |            |                                                               |                    |               |
| Observação    | [.         | Ajuste da disponibilidade financeira por recurso em 2013/11.  |                    |               |
| 2             | 53489      | 821110000000000 DISPONIBILIDADE POR DESTINAÇÃO DE RECURSOS    | C Débito 🖲 Crédito | 19,83         |
| Recurso       | 0001       | Recurso Livre                                                 |                    |               |
| Destinação    | 00000      | Livre                                                         |                    |               |
| Inscrição     |            |                                                               |                    | 1             |
| Observação    | 1          | Ajuste da disponibilidade financeira por recurso em 2013/11.  | Total Débito       | Total Crédito |
|               |            |                                                               | 19,83              | 19,83         |
| úmero reduzio | lo da cont | a contábil                                                    |                    | 1 a 2 de 2    |

# 4º) Consistências entre o "Relatório – Disponibilidade Financeira por Recurso" e o "Comparativo Disponibilidade (Recurso Cta Bancária)":

- A coluna "Disponível Corrente" deve ser igual à soma das colunas "Saldo Financeiro" e "Realizável";
- A coluna "Comprometido" deve ser igual à soma das colunas "Empenhos a Pagar Processados", "Empenhos a Pagar Não Processados" e "Depósitos";
- A coluna "A Utilizar" deve ser igual à coluna "Disponível";

**Obs.:** Estes acertos são necessários devido à apresentação do anexo do Balanço Patrimonial – PCASP, que demonstra os valores da disponibilidade por recurso, portanto os valores precisam fechar.